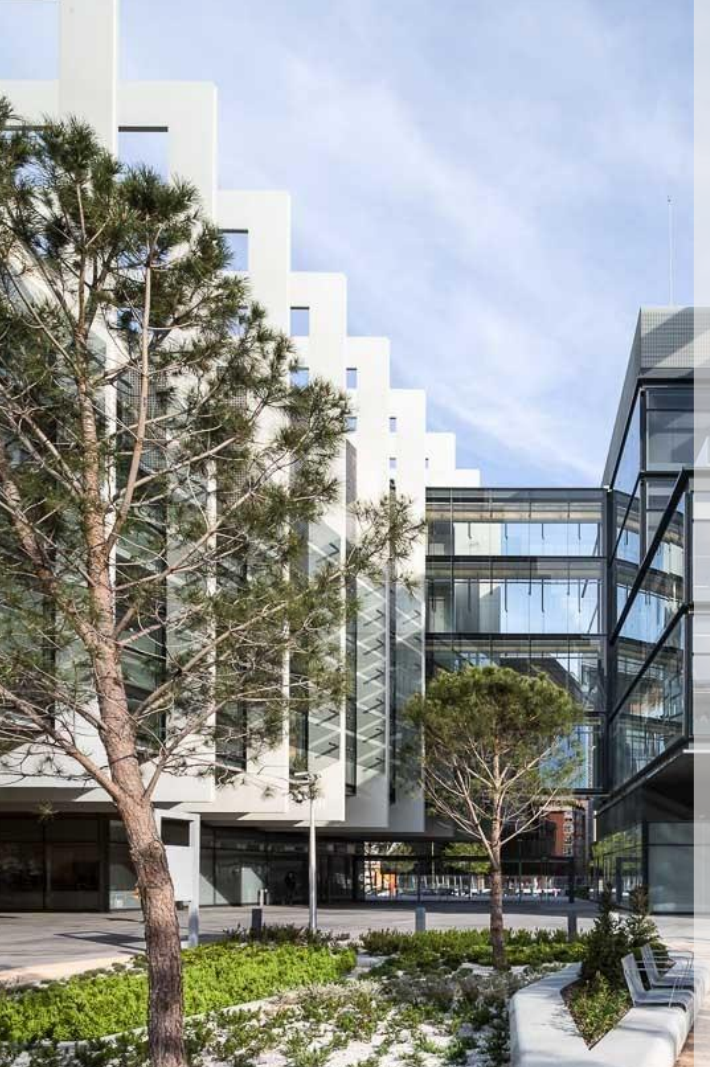

# Guía General de Calificación de Proveedores

**Proveedores** 

Sap Ariba SLP & Risk

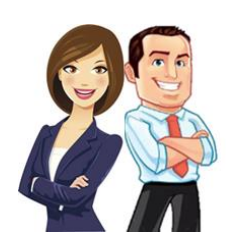

Esta guía proporciona a los Proveedores la información y pautas necesarias para gestionar de manera adecuada el proceso de calificación de Repsol.

V2.2

REPJOL

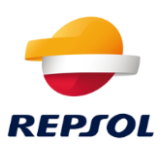

### Índice de contenidos

| Introducción al proceso de calificación                                          |
|----------------------------------------------------------------------------------|
| Cuestionarios y Certificados                                                     |
| ¿Cómo respondo a un cuestionario?5                                               |
| He respondido al cuestionario, ¿qué ocurre ahora?                                |
| ¿Pueden expirar los cuestionarios?9                                              |
| ¿Qué pasa si un certificado está a punto de expirar o si necesito actualizarlo?9 |
| ¿Qué pasa si el cuestionario es rechazado/denegado?10                            |
| Proceso de Calificación                                                          |
| He recibido la notificación vía email, ¿qué debo hacer?10                        |
| Ya he respondido al cuestionario, ¿qué hago ahora?13                             |
| Después de la Calificación                                                       |
| Si estoy Calificado, pero va a expirar, ¿qué debo hacer?14                       |

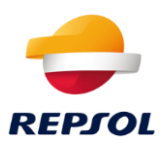

## 1. Introducción al proceso de calificación

#### ¿Qué es el proceso de calificación?

El proceso de calificación es un paso que todo Proveedor debe realizar para poder trabajar con Repsol. Este proceso de calificación se llevará a cabo a través de la plataforma SAP Ariba. Una vez obtengas el estado de Calificado podrás resultar adjudicatario de nuestros procesos de negociación.

La calificación se gestiona completamente desde SAP Business Network, pero esto no quiere decir que el proceso sea algo global para tu cuenta de SAP Business Network. Es especifico de Repsol.

Por tanto, en primer lugar, debes tener una **cuenta en SAP Business Network.** Si no dispones de una, dirígete a la *Guía Onboarding Repsol SAP ARIBA* incluida en la <u>www.repsol.com</u>, para proceder a darte de alta y crear una cuenta.

## Ya tengo una cuenta de SAP Business Network, ¿necesito saber algo más antes de poder realizar el proceso de Calificación?

Tal y como se ha mencionado anteriormente, el proceso se gestiona desde SAP Business Network, por lo que será necesario que sepas como se responden a los cuestionarios y como se aportan certificados en el portal de colaboración de SAP para que el equipo de Repsol pueda evaluar tu situación con la máxima cantidad de información disponible.

Para explicar estos dos puntos, hemos incluido el <u>capítulo 2: Cuestionarios y</u> <u>Certificados.</u> En este capítulo podrás aprender cómo se responde a los cuestionarios.

Si este concepto ya te resulta familiar puedes dirigirte directamente al <u>capítulo 3</u>: <u>Proceso de Calificación</u>, pero te recomendamos que revises el capítulo 2.

#### ¿Puede expirar el estado de Calificado?

Sí. Una vez estés 'calificado' será necesario renovar el estado cada año.

#### Si estoy Calificado, ¿puedo ser Descalificado?

Sí. Siempre por motivos justificados, Repsol puede decidir revocar tu estado de calificado impidiendo que seas adjudicatario de alguno de sus procesos de compra.

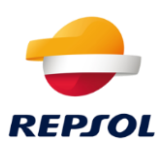

## 2. Cuestionarios y Certificados

#### ¿Qué es un cuestionario?

Un cuestionario es la manera que tiene Repsol de solicitarte documentación e información a través de SAP Business Network. Este cuestionario puede ser de diferente tipología, por ejemplo: Repsol puede solicitarte un certificado tipo ISO o requerirte documentos relacionados con otros aspectos como protección de datos. En cualquier caso, la tipología del cuestionario será especificada en su nombre de manera clara, de forma que te resulte más sencillo identificarlos.

Los cuestionarios se gestionarán siempre a través de **Business Network** desde la pestaña de **Ariba Proposals and Questionnaires (Propuestas y Cuestionarios)**. Para acceder a esta pestaña debes hacer clic en Business Network en la esquina superior izquierda de la pantalla, justo al lado del logo de SAP. Al hacer clic se abrirá una lista donde debes seleccionar la opción anteriormente mencionada:

| SAP    | Business Network ▼ Cuenta St     | andard |
|--------|----------------------------------|--------|
| Inicio | SAP Business Network             | Panel  |
|        | SAP Business Network Discovery   | i he   |
|        | Ariba Proposals & Questionnaires | -      |
|        | Ariba Contract Management        |        |

Se abrirá una nueva ventana desde donde podrás visualizar y acceder a los diferentes eventos y cuestionarios a los que hayas sido invitado.

En esta ventana, podrás acceder a los distintos tipos de cuestionarios que Repsol te ha enviado en las diferentes secciones: **Cuestionarios de registro**, **Cuestionarios de calificación** o **Cuestionarios**.

| Cuestiona | rios de regis  | tro             |                   |        |                  |
|-----------|----------------|-----------------|-------------------|--------|------------------|
| Título    |                | ID              | Hora de finalizad | ción 🕹 |                  |
|           |                |                 |                   |        | No hay artículos |
| Cuestiona | rios de califi | cación          |                   |        |                  |
| Título    | ID             | Hora de finaliz | zación ↓          |        | Mercancía        |
|           |                |                 |                   |        | No hay artículos |
| Cuestiona | rios           |                 |                   |        |                  |
| Título    | ID             | Hora de finaliz | zación ↓          |        | Mercancía        |
|           |                |                 |                   |        | No hay artículos |

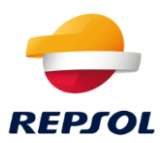

También podrás comprobar el estado de los cuestionarios y las respuestas que has enviado a Repsol.

#### ¿Cómo respondo a un cuestionario?

Cuando Repsol solicite que completes un cuestionario recibirás un email similar al mostrado a continuación. Si haces clic en **Enviar Cuestionario** se te redirigirá a la página de inicio de sesión de SAP Business Network (o al cuestionario en concreto si ya habías iniciado sesión previamente):

Hola, **Long** Repsol le ha invitado a rellenar el cuestionario. Esto es necesario para que **Long Comparte del cuestionario**, pueda hacer negocios con Repsol. **Información general del cuestionario** Nombre del cuestionario: Cuestionario Protección de datos Responder antes del: sáb, 20 abril, 2024 Actualizar los comentarios de la solicitud: <u>Enviar cuestionario</u>

Un saludo

El equipo de SAP Ariba

También podrás acceder al cuestionario directamente desde la pantalla de **Ariba Proposals and Questionnaires** (Propuestas y Cuestionarios) mostrada anteriormente al hacer clic sobre el nombre del cuestionario al que quieras acceder:

| Cuestionarios de calificación             |              |                        |                     |          | =                     |
|-------------------------------------------|--------------|------------------------|---------------------|----------|-----------------------|
| Titulo                                    | ID           | Hora de finalización 1 | Mercancia           | Regiones | Estado                |
| ▼ Estado: Abierto (1)                     |              |                        |                     |          |                       |
| Cuestionario de calificación de proveedor | Doc665022675 | 17/6/2021 20:40        | All commodities All | ALAL/AL  | Calificación iniciada |

Una vez accedas al cuestionario, podrás ver la información que Repsol está solicitando. Es importante detallar que los campos obligatorios están marcados con un asterisco rojo.

Existen diferentes tipos de preguntas en los cuestionarios, como:

- Adjuntar un documento. Solo se permite adjuntar **un** documento o una carpeta comprimida (.zip) por cada pregunta de este tipo.
- Pregunta tipo si / no.
- Pregunta de selección múltiple.
- Pregunta tipo texto.
- Pregunta de tipo Certificado (exclusiva de solicitudes de Certificados) que será explicada más adelante en este capítulo.

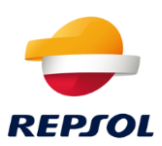

| onsola                                                                                                    | III Doc637058844 - Cuestionario Compliance                                                                                                    | G dias 02:02:2             |
|----------------------------------------------------------------------------------------------------|----------------------------------------------------------------------------------------------------|----------------------------|
| ranges de events<br>falles de events                                                                                                    | Todo el contenido                                                                                                    | =                          |
| sugar ole renge.activa                                                                                                    | Norma 1                                                                                                    |                            |
|                                                                                                    | * 3 Fundamentes Publices Memory 1                                                                                                    |                            |
| Contensido del avertes<br>Todo el comunito<br>1 del presente Techer<br>21,                                                                                                    | A detroit de esta acción, se entendes ara "accusario solitaria" (os ser socienta de estament)<br>• En Acustos de estas accións por entendes aos estas accionantes apento a departementa de galeren (de cuasque revel).<br>• Caniquian premos que represente de nuever altuda a a galeren que que parte a departementa de galeren (de cuasque revel).<br>• Caniquian premos que represente de nuever altuda a a galeren en estas que tra de parte de cuasque revel.<br>• Caniquian premos que represente de nuever altuda a a galeren que se consequencia de las cuesque regularios, tos tituderes de cuasque escutivos y ten parte de<br>• Caniquian premos que represente de nuever altudad a cuasta que consequencia maismantes de ten cuesque regularios, tos tituderes de cuasque ejecutivos y ten parte de<br>• Anocionario o empletado de una empresa anticipade toda o parciamente por el Datale.<br>• Chanado a una parte altorizado<br>• Encocareiro o entendes ten una empresa anticipade toda o parciamente por el Datale.<br>• Encocareiro o estas tende tende acción acte anticipade cuasta e revencionario, cuoreiro a Organización de las foncenses intenses en líneas a Marcía.<br>• Encocareiro e relación de cuasta parte de encocara actes encocarados, cuantos de las fonceses, tende a de Canice.                                                                                                    | ernes el poste julicas     |
| , Functionalistic                                                                                                    | 2.1. (Drutter to Consolite a apply Pantanani Publics)*                                                                                                    | * No expectionate 🖓        |
| Gentlers de renges                                                                                                    | 2.3 ¿Times adaption en Exercitanzato Platicious, e transitar concerno de exa permonar o de apport functionante Platicious, a participación en la internación de exa permonar o de apport functionar a la contractación de aportes en entrande para "Belativa resources en entrande para entransis", para de exa consequer est contençande entrans permonarses, y consider en esta consequer est contençando entransis permonarses, y consider entransis permonarses, para consequer est consequer est conse<br>est consequer est consequer est consequer est consequer est consequer est consequer est consequer est consequer est consequer est consequer est consequer est consequer est consequer est consequer est consequer est consequer est consequ | * Ni squichide 🗸           |
| 2.55                                                                                                    | 2.5 ¿Reatta la Sociadad algún tratego para el guiterne de algún paral                                                                                                    | * No repectivate 🗸         |
| 4 (mentpointer)<br>(pk.)                                                                                                    | 2.8 gits receiper la formata interaction con Parcianation Públicas de légar pais quicitar et contano propaesto?                                                                                                    | * file expectfulate $\sim$ |
| Service r                                                                                                    | 2.3.0 (His malicade is Godediad pages o calcular error tipo de carquemación, directa o indirectamente a l'accionarias Públicas para alterne o minere registion o<br>cardiguer etro tipo de versión conservaió?                                                                                                    | The aspectments of         |
|                                                                                                    | 🔻 7 Gastilin de titeges de belegtided Menne, -                                                                                                    |                            |
| and the second second se | (*) indica un campo decisario                                                                                                    |                            |

#### Cuando accedas a un cuestionario verás una pantalla similar a la siguiente:

Podrás ver el tiempo del que dispones para responder al cuestionario en la zona superior derecha de la pantalla, al contenido del cuestionario en la parte izquierda, las preguntas en la zona central y las opciones disponibles referentes al cuestionario en la zona inferior.

Una vez respondas al cuestionario dispones de las siguientes opciones:

- Enviar Respuesta Completa: Para enviar la respuesta.
- **Guardar borrador**: Te permite guardarlo y continuar en otro momento.

#### Me han solicitado un Certificado, ¿cómo respondo a este tipo de preguntas?

Si Repsol te solicita un Certificado (ISO, UNE...), recibirás una notificación dónde podrás identificar que se trata de un certificado, ya que estará especificado en el nombre del cuestionario de la siguiente manera:

Este cuestionario funciona de manera similar a la explicada anteriormente. Podrás acceder a él de la misma forma, pero las preguntas que contiene son diferentes.

| Consola                                                            | Doc655835360 - Certificado Calidad Automocion IATF 16949                      | D Tempo restante:<br>29 días 23:59:29 |
|--------------------------------------------------------------------|-------------------------------------------------------------------------------|---------------------------------------|
| Mensajes de evento<br>Detalles de evento<br>Històrico de recruesta | Todo el contenido                                                             | =                                     |
| Equipo de respuesta                                                | Nombre †                                                                      |                                       |
|                                                                    | 1 Certificado Calidad Automocion: IATF 16949 Alcance 1                        | * No especificado 🗸                   |
| <ul> <li>Contenido del evento</li> </ul>                           | 2 Puede añladir documentación adicional aquí                                  | Adjuntar un archivo                   |
| Todo el contenido                                                  | 3 ¿Desea adjuntar un segundo certificado tipo IATE 16949 con otro alcance?    | * No especificado 🗸                   |
| •                                                                  | (*) Indica un campo necesario                                                 |                                       |
|                                                                    | Enviar respuesta completa Guardar borrador Escribir mensaje Importar de Excel |                                       |

En este caso una vez accedas al cuestionario verás una pantalla como la siguiente:

Para añadir un certificado, debes responder con un **Sí** a la pregunta con el nombre del certificado y posteriormente hacer clic en **Detalles**:

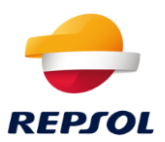

| Nombre 1                                               |      |            |
|--------------------------------------------------------|------|------------|
| 1 Certificado Calidad Automocion: IATE 16949 Alcanot 1 | * Si | ∨ Detailes |

Al pulsar en Detalles se abrirá una ventana donde deberás aportar la información asociada al certificado. En esta ventana **Todos los campos son obligatorios** excepto la descripción, que aparece en la parte inferior. Por favor, completa todo antes de continuar:

| The design of the second second | Automotion multi-r UTE 16948 Scene 1              |          |
|----------------------------------------------------------------------------------------------------|---------------------------------------------------|----------|
| ngio de certificado:                                                                                                    | Automotion quality: INIT 20040 Sciple 1           |          |
| Emisor:*                                                                                                    | 1                                                 |          |
| Año de publicación: *                                                                                                    |                                                   |          |
| Número de certificado: *                                                                                                    |                                                   |          |
| Ubicación del certificado:                                                                                                    |                                                   |          |
| Fecha de entrada en vigor: *                                                                                                    |                                                   |          |
| Fecha de expiración: *                                                                                                    |                                                   |          |
| Adjunto:                                                                                                    | Elegir archivo No se ha selecciodo ningún archivo |          |
|                                                                                                    | O suelte aquí los archivos                        |          |
|                                                                                                    |                                                   |          |
|                                                                                                    | Description:                                      |          |
|                                                                                                    |                                                   |          |
|                                                                                                    |                                                   |          |
|                                                                                                    |                                                   |          |
|                                                                                                    |                                                   |          |
|                                                                                                    | Accestor                                          | Cancelar |

Una vez lo completes haz clic en **Aceptar**, al hacerlo se te redirigirá al cuestionario para que continues completándolo.

En la pregunta que se encuentra justo debajo podrás añadir documentación adicional relacionada con este certificado si se diera el caso:

2 Puede añadir documentación adicional aquí

Adjuntar un archivo

Además, si quieres añadir otro certificado del mismo tipo, pero con otro alcance, deberás responder **Sí** a la tercera pregunta. Esto te dará la posibilidad de añadir otro certificado siguiendo el mismo proceso que acabamos de mencionar.

Cada certificado tendrá su propia fecha de expiración, independientemente del número de certificados que aportes dentro de un mismo cuestionario.

Una vez hayas completado el cuestionario, debes hacer clic en **Enviar Respuesta Completa** en la parte inferior de la pantalla:

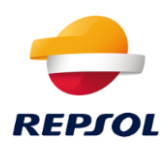

| Todo el contenido                                                             | =                   |
|-------------------------------------------------------------------------------|---------------------|
| Nombre 1                                                                      |                     |
| 1 Certificado Calidad Automocion: IATE 18949 Alcance 1                        | * Si V Detailes     |
| 2 Puede afladir documentación adicional aquí                                  | Adjuntar un archivo |
| 3 ¿Desea adjuntar un segundo certificado fipo IATE 10948 con otro alcance?    | * No ~              |
| (*) indica un campo necesario                                                 |                     |
| Enviar respuesta completa Guardar borrador Escribir mensaje Importar de Excel |                     |

#### He respondido al cuestionario, ¿qué ocurre ahora?

En todos los casos, con independencia del tipo de cuestionario, el equipo de Repsol revisará tus respuestas Se información aportada. Según esto, lo aprobará, denegará o solicitará información adicional. Se notificará vía email la decisión tomada por Repsol.

También puedes comprobar el estado del cuestionario dentro de la pestaña de Ariba Proposals and Questionnaire (Propuestas y Cuestionarios):

| Cuestionarios                                                  |               |                        |                |                |                         |
|----------------------------------------------------------------|---------------|------------------------|----------------|----------------|-------------------------|
| Título                                                         | ID            | Hora de finalización ↓ | Mercancía      | Regiones       | Estado                  |
| <ul> <li>Estado: Finalizado (5)</li> </ul>                     |               |                        |                |                |                         |
| Precalificación SMA                                            | Doc2049220143 | 20/6/2024 18:32        | (ningún valor) | (ningún valor) | Pendiente de aprobación |
| Certificado Calidad Automocion IATF 16949                      | Doc1995996755 | 20/6/2024 14:54        | (ningún valor) | (ningún valor) | No respondido           |
| Análisis financiero del proveedor                              | Doc958030789  | 20/2/2024 12:24        | (ningún valor) | (ningún valor) | Aprobado                |
| CUESTIONARIO HOMOLOGACION TECNICA CONTRATISTAS AREA INDUSTRIAL | Doc1018470395 | 23/5/2023 11:12        | (ningún valor) | (ningún valor) | No respondido           |
| Cuestionario Proteccion de datos                               | Doc1086064631 | 20/7/2022 18:05        | (ningún valor) | (ningún valor) | Pendiente de aprobación |

Los estados posibles para los cuestionarios son los siguientes:

- No Respondido: Cuando aún no has respondido al cuestionario.
- Pendiente de aprobación: Has enviado una respuesta y está pendiente de ser revisada por Repsol.
- Aprobado: Repsol ha aprobado el contenido.
- Rechazado: Repsol ha denegado el contenido. Esto ocurre si la información proporcionada no ha sido aceptada (en caso de que no sea un cuestionario asociado a la calificación este estado pasará a denominarse Denegado).
- Va a expirar: Si el cuestionario se encuentra próximo a la fecha de expiración.
- Expirado: Si el cuestionario ha expirado porque se ha superado la fecha de expiración y, por tanto, la información aportada ya no es válida

En caso de que hayas cumplimentado un Certificado, al igual que ocurre con los cuestionarios, podrás ver el estado de cada uno dentro de la pestaña de Ariba Proposals and Questionnaire (Propuestas y Cuestionarios.

Los certificados pueden tener los siguientes estados:

- Válido: Esto implica que el certificado está aprobado y validado.
- Expiración en curso: El certificado está a punto de expirar.
- Vencido: El certificado ha expirado y ya no es válido.

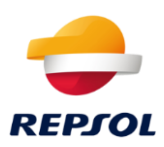

#### ¿Pueden expirar los cuestionarios?

Algunos de los cuestionarios pueden expirar. En estos casos recibirás una notificación vía email donde se te solicitará que actualices la información que aportaste anteriormente. La notificación será similar a la siguiente:

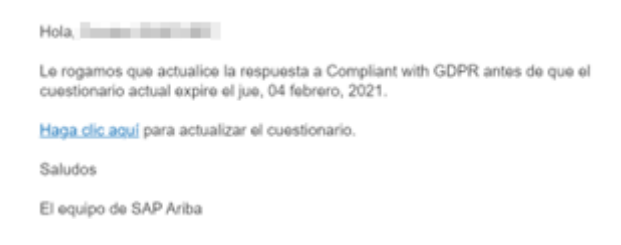

Podrás acceder al cuestionario haciendo clic en **Haga clic aquí**. Una vez accedas al cuestionario pulsa en **Revisar Respuesta**, actualiza la información, y envía nuevamente el cuestionario a Repsol para su revisión:

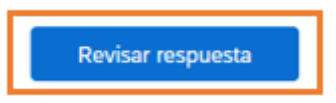

Algunos cuestionarios no disponen de fecha de expiración. Este tipo de cuestionarios podrás actualizarlos siempre que quieras ya que siempre aparecerán con estado **Abierto**.

| Cuestionarios                           |              |                        |                |                |                    |
|-----------------------------------------|--------------|------------------------|----------------|----------------|--------------------|
| Titulo                                  | ID           | Hora de finalización 4 | Mercancia      | Regiones       | Estado             |
| <ul> <li>Estado: Abierto (3)</li> </ul> |              |                        |                |                |                    |
| Cuestionario Compliance                 | Doc637058844 | 12/5/2021 11:56        | (ningún valor) | (ningün valor) | No respondido      |
| Certificado Medio Ambiente: ISO 14001   | Doc636889945 | 12/5/2021 10:37        | (ningún valor) | (ningún valor) | Pendiente de envio |
| Certificado Calidad ISO 9001            | Doc633516777 | 7/5/2021 10:22         | (ningún valor) | (ningún valor) | Aprobado           |

## ¿Qué pasa si un certificado está a punto de expirar o si necesito actualizarlo?

**Dos meses antes de que el certificado expire** recibirás una notificación vía email similar a la siguiente pidiéndote que lo actualices:

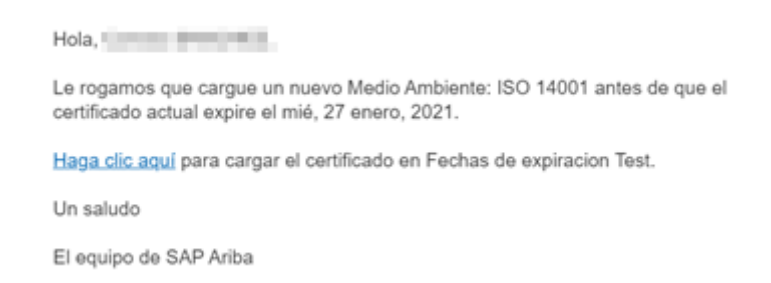

Podrás acceder al cuestionario haciendo clic en **Haga clic aquí.** Una vez dentro del cuestionario podrás revisar los certificados que hubieses incluido anteriormente y actualizar el certificado que esté a punto de expirar.

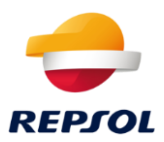

#### ¿Qué pasa si el cuestionario es rechazado/denegado?

Si el cuestionario que has enviado a Repsol es rechazado/denegado, podrás revisar las respuestas proporcionadas. Si al entrar ves el botón de **Revisar Respuesta** significa que puedes volver a enviar el cuestionario para una nueva revisión:

Revisar respuesta

Si este botón no aparece significa que el cuestionario está cerrado y Repsol decidirá si enviarte nuevamente el cuestionario.

## 3. Proceso de Calificación

#### He recibido la notificación vía email, ¿qué debo hacer?

Cuando Repsol inicie el proceso de calificación, serás notificado con un email similar al que se muestra a continuación para que aportes la documentación e información necesaria sobre tu compañía. Una vez recibas el email, haz clic en **Haga clic aquí**, para iniciar el proceso de calificación.

Cuestionario de calificación para convertirse en proveedor cualificado con Repsol

iHola!

Ahora que **Los está** registrado como proveedor con Repsol, está invitado a rellenar un cuestionario para estar calificado en Repsol.

Le recordamos que, para ser adjudicatario de productos o servicios para REPSOL, es necesario completar el cuestionario de calificación y adquirir el estado: CALIFICADO

Para resolver sus dudas, puede contactar con:

- Gestión de Proveedores España <u>repsolgscalificacion@repsol.com</u>
   Gestión de Proveedores Perú -
- gestiondeproveedores latam@repsol.com

Haga clic aquí para rellenar el cuestionario

Si tiene alguna duda, acceda a la web de proveedores de Repsol para encontrar guías sobre el proceso de calificación: https://www.repsol.com/es/conocenos/proveedores-partners/index.cshtml

Serás redirigido a SAP Business Network donde deberás introducir tu usuario y contraseña si no habías iniciado sesión previamente:

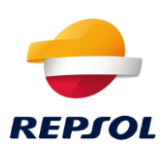

|                                                    | - REPJOL                                 |
|----------------------------------------------------|------------------------------------------|
| Ventajas de una relación                           |                                          |
| comercial en SAP                                   | Conéctese con TEST-Repsol Group en SAP   |
| Business Network                                   | Business Network para colaborar.         |
| L. Digitable su-registin                           | Installeger Reput - 1857                 |
| colubrate con se cliente en la reserve nel segura. |                                          |
| and and a second                                   |                                          |
| Conservice is sorteenhilded v et                   | información de la invitación. Reviselas. |
| Cumplimiento                                       |                                          |
| Nationgo a taalaada la bilatina (10 de la angesea  | Berlas suntas                            |
| Garbar                                             |                                          |
| 1. Simplifique el ciclo de vertas                  |                                          |
| Participe an eventua de Sourcing y Valentias       |                                          |
| Autorean Contraction of Contraction                | Citie 19 stands entitients               |
| 4. Explore nurvas oportunidades de                 | Creat managements                        |
| regocio                                            |                                          |
| luccer ico protoctos o arrectos para martenar en   |                                          |
| Contraction to called at Landson                   |                                          |
| tal.attenation                                     |                                          |
| konta de esta indíación                            |                                          |
|                                                    |                                          |

Desde la pantalla principal de tu perfil debes hacer clic en **Business Network.** Esto abrirá un desplegable donde debes seleccionar Ariba Proposals and Questionnaires (Propuestas y Cuestionarios):

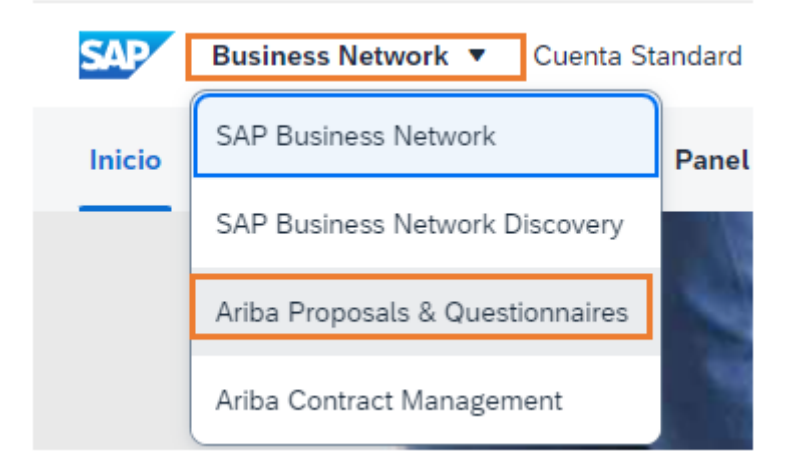

Se abrirá una ventana donde podrás ver los diferentes eventos y cuestionarios a los que has sido invitado.

Dirígete a la sección de Cuestionarios de Calificación:

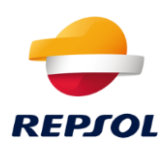

| Eventos                      |              |                        |                        |                           |                 |                     |                       |     |
|------------------------------|--------------|------------------------|------------------------|---------------------------|-----------------|---------------------|-----------------------|-----|
| Titulo ID                    | Hora de f    | Inslización 4          |                        | Tipo de evento            |                 | Ha participado      |                       |     |
|                              |              |                        | No ha                  | y articulos               |                 |                     |                       |     |
| Evaluaciones de ries         | go           |                        |                        |                           |                 |                     |                       |     |
| Titulo                       | ID III       | Hora de finalización 4 |                        |                           | Tipo de evento  |                     |                       |     |
|                              |              |                        | No ha                  | ry articulos              |                 |                     |                       |     |
| Cuestionarios de regi        | istro        |                        |                        |                           |                 |                     |                       |     |
| Titulo                       |              | ID                     | Hora de finalización 4 | Mercancia                 |                 | Regiones            | Estado                | 8   |
| ▼ Estado: Abierto (1)        |              |                        |                        |                           |                 |                     |                       |     |
| Cuestionario de registro de  | proveedor    | Doc650636863           | 29/4/2022 17:33        | Ropa, Maletas y Productos |                 | PRT Portugal / Port | tugal Registr         | ado |
| Cuestionarios de cali        | ficación     |                        |                        |                           |                 |                     |                       | m   |
| Titulo                       |              | D                      | Hora de final          | Ización 4 Mer             | rcancia         | Regiones            | Estado                |     |
| ▼ Estado: Abierto (1)        |              |                        |                        |                           |                 |                     |                       |     |
| Cuestionario de calificación | de proveedor | Dec6650                | 12675 176/2021 20      | 540 Alle                  | commodities All | AL AL LAL           | Calificación iniciada |     |

En esta sección aparecerá un nuevo cuestionario con el nombre de **Cuestionario de Calificación**, con el estado de **Calificación iniciada**. Haz clic en el nombre:

| Cuestionarios de calificación             |              |                        |                      |          |                       |  |
|-------------------------------------------|--------------|------------------------|----------------------|----------|-----------------------|--|
| Titulo                                    | ID           | Hora de finalización 1 | Mercancia            | Regiones | Estado                |  |
| <ul> <li>Estado: Abierto (1)</li> </ul>   |              |                        |                      |          |                       |  |
| Cuestionario de calificación de proveedor | Doc665022675 | 17/6/2021 20:40        | All commodities All. | ALAL/AL  | Calificación Iniciada |  |

Se abrirá una nueva ventana dónde podrás ver el contenido del cuestionario, además del tiempo límite para responderlo. Este tiempo se mostrará en la esquina superior derecha de la pantalla:

| Doc656164405 - Cuestionario de calificación de proveedor | D Tiempo restante:<br>29 días 23:51:18 |
|----------------------------------------------------------|----------------------------------------|
|----------------------------------------------------------|----------------------------------------|

La pantalla del cuestionario será similar a la que se muestra a continuación. En la parte izquierda podrás ver un resumen del contenido del cuestionario:

| Consola                                                         | Doc656164405 - Cuestionario de calificación de proveedor                       | Diempo restantic<br>29 dias 23:51:03 |
|-----------------------------------------------------------------|--------------------------------------------------------------------------------|--------------------------------------|
| Mensajes de evento<br>Detalles de evento<br>Misións de exercico | Todo el contenido                                                              | =   *                                |
| Equipo de respuenta                                             | Nontre 1                                                                       |                                      |
|                                                                 | ▼ 1 Estados Financieros                                                        |                                      |
| * Contenido del evento                                          | 1.1 Estados Financieros dos ultimos ejercicios. Adjunte eillos documento/s     | «Adjurtar un archivo                 |
| Todo el contenido                                               |                                                                                | ·                                    |
| 1 Estados Financiero                                            | 12 Conventantos 🛞                                                              |                                      |
| 2 Segaros                                                       |                                                                                |                                      |
| 3 CettRados                                                     | ▼ 2 Seguros                                                                    |                                      |
|                                                                 | 2.3 Pilize Responsabilidad Civil.                                              | * No especificado 🗸                  |
|                                                                 | 2.3 Conventarion ③                                                             |                                      |
|                                                                 | (*) indica un campo necesario                                                  |                                      |
|                                                                 | Envire resouesta conveteta Guardar borsador Escribir mensaie Importar de Escel |                                      |

Completa el cuestionario accediendo a cada sección (recuerda que todas las preguntas marcadas con un asterisco rojo son obligatorias).

En algunos casos, dependiendo de las respuestas que proporciones, aparecerán nuevas preguntas. Si se da el caso, las nuevas preguntas serán obligatorias.

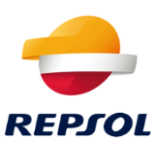

Una vez hayas completado el cuestionario en la parte inferior de la pantalla podrás hacer lo siguiente:

• Enviar Respuesta Completa: Esta opción enviará el cuestionario a Repsol para su análisis.

| Equipy resources a complete Guardar horrador Escribir mer |     |                  |                  |                           |
|-----------------------------------------------------------|-----|------------------|------------------|---------------------------|
| Elima responsa completa                                   | aje | Escribir mensaje | Guardar borrador | Enviar respuesta completa |

Al hacer clic aquí aparecerá una ventana de confirmación:

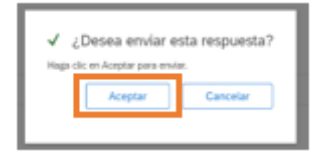

• **Guardar Borrador**: En este caso guardarás las respuestas que has proporcionado como borrador para poder continuar en otro momento.

| - |                  |                              |                  |                    |
|---|------------------|------------------------------|------------------|--------------------|
|   |                  | Enviar respuesta completa    | Guardar borrador | Escribir mensaje   |
| • | •<br>Escribir Me | e <b>nsaje</b> : Esta opción | te permite mand  | lar al equipo de F |

• **Escribir Mensaje**: Esta opción te permite mandar al equipo de Repsol un mensaje para solicitar información adicional.

|                           | Construction     | Excitite excertion |
|---------------------------|------------------|--------------------|
| Enviar respuesta completa | Guardar borrador | Escribir mensaje   |

Una vez confirmes el envío del cuestionario, te aparecerá el siguiente mensaje:

 $\checkmark$  Se ha enviado su respuesta. Gracias por participar en el evento.

Por favor, ten en cuenta que una vez envíes el cuestionario, no se podrán realizar cambios.

#### Ya he respondido al cuestionario, ¿qué hago ahora?

Si ya has respondido al cuestionario, podrás revisar el estado del proceso en la pestaña de Ariba Proposals and Questionnaire (Propuestas y Cuestionarios):

| Cuestionarios de calificación             |              |                        |                     |          |                                         | - |
|-------------------------------------------|--------------|------------------------|---------------------|----------|-----------------------------------------|---|
| TRulo                                     | ID           | Hora de finalización 1 | Mercancia           | Regiones | Estado                                  |   |
| ▼ Estado: Abierto (1)                     |              |                        |                     |          |                                         |   |
| Cuestionario de calificación de proveedor | Doc665022675 | 17/6/2021 20:40        | All commodities All | ALAL/AL  | Pendiente de aprobación de calificación |   |
|                                           |              |                        |                     |          |                                         |   |

Una vez envíes el cuestionario, su estado aparecerá como **Pendiente de aprobación de Calificación** hasta que el equipo de Repsol decida al respecto.

Durante el proceso interno de Repsol es posible que se solicite información adicional. En este caso recibirás una notificación vía email similar a la siguiente:

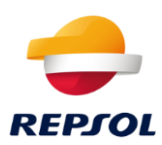

#### Estimado/a,

Le recordamos que, para participar en licitaciones con Repsol y poder llegar a ser adjudicatario de productos o servicios, debe llevar a cabo el proceso de Calificación de Repsol en SAP ARIBA.

A tal efecto, tiene pendiente de "reenvío" un proceso de calificación, a la espera de aportar más información.

Por favor Haga clic aquí para acceder, complete el proceso y reenvie.

Si tiene alguna duda, por favor, contacte con REPSOL SUPPLIER ENABLEMENT supplier-enablement@repsol.com.

Muchas Gracias.

Para corregir la información debes hacer clic en Haga clic aquí.

Una vez que el proceso de calificación sea **aprobado** recibirás un mail notificándotelo.

Además, el estado del cuestionario en la pestaña de Ariba Proposals and Questionnaire cambiará a **Calificado**:

| Cuestionarios de calificación             |              |                        |                     |          |            |  | 8 |
|-------------------------------------------|--------------|------------------------|---------------------|----------|------------|--|---|
| Titulo<br>• Estado: Finalizado (11)       | ID           | Hora de finalización 4 | Mercancia           | Regiones | Estado     |  |   |
| Cuestionario de calificación de proveedor | Doc656164405 | 6/5/2021 13:52         | All commodities All | ALAL/AL  | Calificado |  | Î |

También recibirás un email en caso de que sea **Denegada** y el estado del cuestionario en Ariba Proposals and Questionnaire cambiará a Calificación Rechazada:

| Cuestionarios de calificación             |              |                        |                     |          |                        | × |
|-------------------------------------------|--------------|------------------------|---------------------|----------|------------------------|---|
| Titulo  Finalizado (11)                   | ID           | Hora de finalización 1 | Mercancia           | Regiones | Estado                 |   |
| Cuestionario de calificación de proveedor | Doc633041251 | 6/5/2021 14:04         | All commodities All | ALAL/AL  | Calificación rechazada | _ |

### 4. Después de la Calificación

#### Si estoy Calificado, pero va a expirar, ¿qué debo hacer?

El estado de **Calificado** tiene una fecha de expiración anual. Repsol recalificará tu estado una vez aportes nuevamente la información adecuada y siempre que esté todo correcto. Para ello, Repsol te enviará de nuevo el cuestionario asociado con el estado de **Calificado**.

Si este es tu caso, el cuestionario de calificación de Repsol volverá a encontrase abierto tal y como se muestra a continuación y, además, serás notificado vía email:

| Cuestionarios de calificación             |              |                        |                     |               |                       |  |
|-------------------------------------------|--------------|------------------------|---------------------|---------------|-----------------------|--|
| Título                                    | ID           | Hora de finalización 🕴 | Mercancía           | Regiones      | Estado                |  |
| ▼ Estado: Abierto (1)                     |              |                        |                     |               |                       |  |
| Cuestionario de calificación de proveedor | Doc665022675 | 17/6/2021 20:40        | All commodities All | All All / All | Calificación iniciada |  |

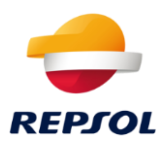

Si entras en el cuestionario haciendo clic en sobre su nombre, accederás al contenido inicial desde dónde deberás hacer clic en **Revisar Respuesta**. Esto te permitirá revisar y actualizar la información de forma similar a la explicada en el <u>capítulo 3 Proceso de Calificación</u>:

| Consola                                      | Doc622805905 - Cuestionario de calificación de proveedor                     | Tempo restarts:<br>357 d/as 06:30:01 |
|----------------------------------------------|------------------------------------------------------------------------------|--------------------------------------|
| Mensajas de evento<br>Detalles de evento     | Ha enviato una respuesta para este evento. Guacias por participar.           |                                      |
| Hatórico de respuesta<br>Equipo de respuesta | During property                                                              |                                      |
| ¥ Contenido del evento                       | Todo el contenido                                                            | = 1 ×                                |
| Todo el contenido                            | Nontre 1                                                                     |                                      |
| 1 Estados Financieros                        | ▼ 1. Estados Financieros                                                     |                                      |
| 2 Seguros                                    | 1.1 Estados Financieros dos ultimos ejercicios. Adjunte el·los ducumento/s 🛞 | G Test cestpdf 🗸                     |
|                                              | 12 Cometarios ①                                                              |                                      |

Este proceso, sigue los mismos pasos que el descrito en el tercer capítulo.